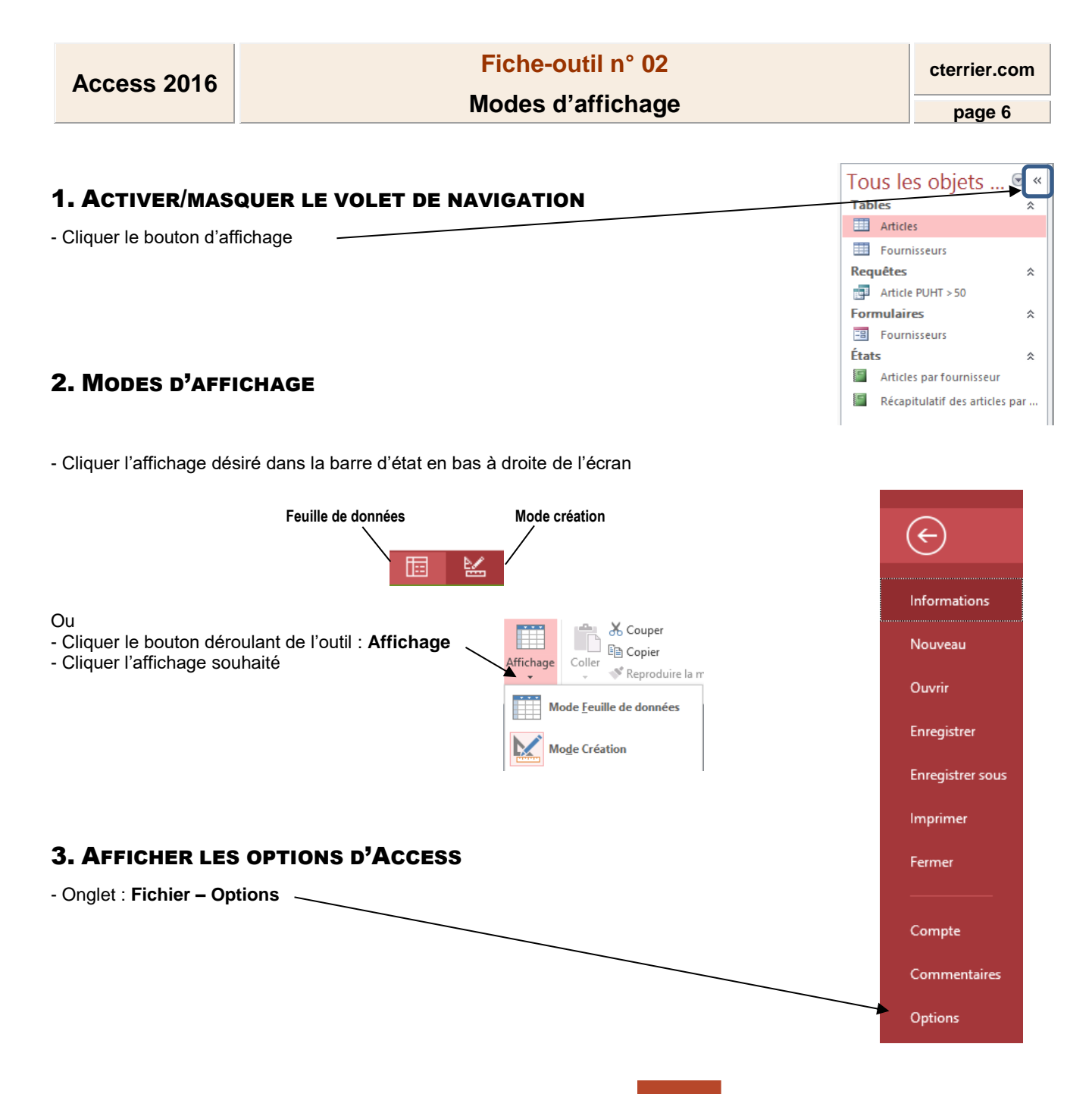

## 4. MODIFIER LA COULEUR DE L'AFFICHAGE ECRAN

- Fichier Compte
- Sélectionner le thème à appliquer : Blanc, couleur, Gris, Noir

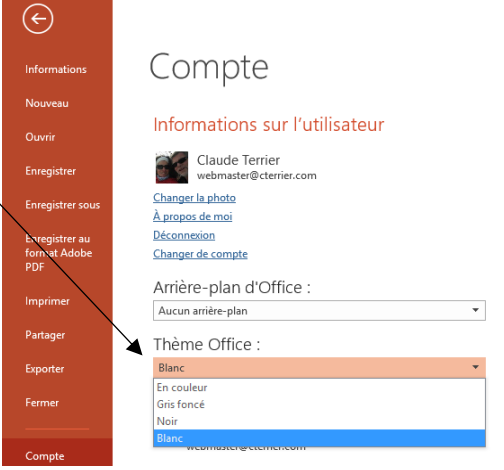